Mapa de menus Página 1 de 4

# Mapa de menus

### Lista de menus

| Menu papel                        | Relatórios                                  | Rede/portas              |
|-----------------------------------|---------------------------------------------|--------------------------|
| Origem Padrão                     | Página de definições de menu                | NIC ativa                |
| Tam./tipo de papel                | Estatísticas do dispositivo                 | Rede padrão <sup>3</sup> |
| Configurar MF                     | Página de Configuração de Rede <sup>2</sup> | Relatórios               |
| Trocar tamanho                    | Lista de perfis                             | Placa de rede            |
| Textura do Papel                  | Imprimir fontes                             | TCP/IP                   |
| Peso do Papel                     | Imprimir diretório                          | IPv6                     |
| Carregamento de Papel             | Imprimir demonstração                       | Sem fio                  |
| Tipos personalizados              | Relatório de ativos                         | AppleTalk                |
| Nomes personalizados <sup>1</sup> |                                             | USB padrão               |
| Configuração universal            |                                             | Paralela <sup>4</sup>    |
|                                   |                                             | Configuração do SMTP     |

#### Segurança

Configurações diversas de segurança<sup>4</sup> Impressão confidencial Apagar arquivos de dados temporários<sup>4</sup> Log de auditoria de segurança Definir data e hora

#### Definições

Definições gerais Menu Unidade Flash<sup>4</sup> Definições de impressão

#### Ajuda

Imprimir todas as guias Qualidade de impressão Guia de mídia Guia de defeitos de impressão Mapa de menus Guia informativo Guia de conexão Guia de mudança Guia de suprimentos

<sup>1</sup> Este menu é exibido somente nos modelos de impressora com tela sensível ao toque.

<sup>2</sup> Dependendo da configuração da impressora, este item de menu aparece como Página de Configuração de Rede ou Página de [x] Configuração da Rede.

<sup>3</sup> Dependendo da configuração da impressora, esse item de menu é exibido como Rede padrão ou Rede [x].

<sup>4</sup> Esse recurso está disponível apenas em modelos de impressora selecionados.

## usando o painel de controle

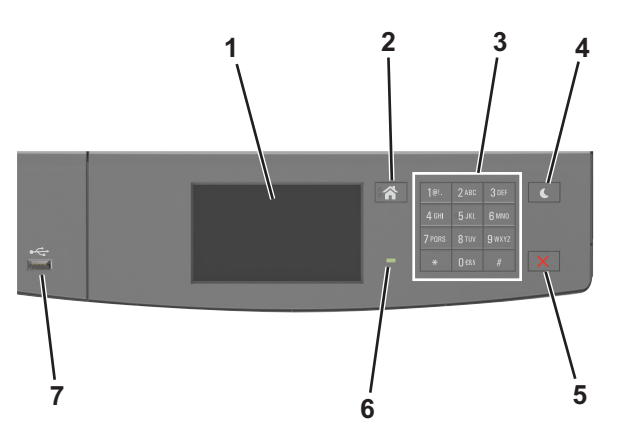

|   | Utilize                 | Para                                                                             |
|---|-------------------------|----------------------------------------------------------------------------------|
| 1 | Visor                   | Exibir mensagens e status da impressora.                                         |
|   |                         | Configurar e operar a impressora.                                                |
| 2 | Botão Início            | Ir para o tela Bem-vindo.                                                        |
| 3 | Teclado                 | Inserir números, letras ou símbolos.                                             |
| 4 | Botão Suspender         | Ativar o Modo de suspensão ou o Modo de hibernação.                              |
|   |                         | As ações a seguir tiram a impressora do Modo de suspensão:                       |
|   |                         | Tocando a tela                                                                   |
|   |                         | <ul> <li>Pressionando qualquer botão de hardware</li> </ul>                      |
|   |                         | <ul> <li>Abrindo uma bandeja ou a porta frontal</li> </ul>                       |
|   |                         | <ul> <li>Enviar um trabalho de impressão do computador</li> </ul>                |
|   |                         | • Executar uma reinicialização de ativação (POR), usando o interruptor principal |
|   |                         | <ul> <li>Anexando um dispositivo em uma porta USB</li> </ul>                     |
| 5 | Botão Parar ou Cancelar | Parar todas as atividades da impressora.                                         |
| 6 | Luz do indicador        | Verificar o status da impressora.                                                |
| 7 | Porta USB               | Conecte um adaptador de Bluetooth USB ou uma unidade flash à impressora.         |
|   |                         | Nota: somente a porta USB frontal suporta unidades flash.                        |

## Entendendo as cores das luzes do botão Suspender e do indicador

As cores e luzes do indicador e do botão Suspender no painel de controle da impressora significam um determinado status ou condição da impressora.

| Luz do indicador                                                                                                  | Status da impressora                                          |                                                             |                            |
|----------------------------------------------------------------------------------------------------|---------------------------------------------------------------|-------------------------------------------------------------|----------------------------|
| Desativado                                                                                                    | A impressora está desligada ou no modo Hibernação.            |                                                             |                            |
| Verde intermitente                                                                                                | A impressora está aquecendo, processando dados ou imprimindo. |                                                             |                            |
| Totalmente verde                                                                                                  | A impressora está ligada, porém ociosa.                       |                                                             |                            |
| Vermelho piscando                                                                                                 | A impressora exigir intervenção do usuário.                   |                                                             |                            |
| Luz do botão Suspender                                                                                            |                                                               | Status da im                                                | pressora                   |
| Desativado                                                                                                    |                                                               | A impressora está ociosa ou no estado Pronto.               |                            |
| Âmbar sólido                                                                                                    |                                                               | A impressora está no modo de suspensão.                     |                            |
| Pisca em âmbar                                                                                                    |                                                               | A impressora está saindo do ou entrando no modo Hibernação. |                            |
| Piscando em âmbar por 0,1 segundo e, em seguida, desligada completa-<br>mente por 1,9 segundos em padrão pulsante |                                                               | A impressora                                                | a está no modo Hibernação. |

## Aprendendo sobre a tela Bem-vindo

Quando que a impressora é ligada o visor mostra uma tela básica, chamada de tela Bem-vindo. Use os ícones e os botões da tela Bem-vindo para iniciar uma ação.

**Nota:** Sua tela inicial pode variar dependendo de suas configurações personalizadas da tela inicial, de sua configuração administrativa e das soluções incorporadas ativas.

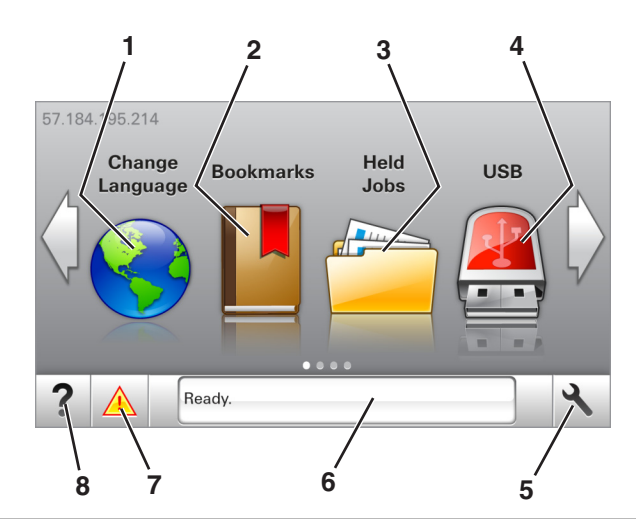

| Toque | em                              | Para                                                                                                    |
|-------|---------------------------------|----------------------------------------------------------------------------------------------------|
| 1     | Alterar idioma                  | Alterar o idioma principal da impressora.                                                                                                    |
| 2     | Marcadores                      | Criar, organizar e salvar um conjunto de marcadores (URLs) em uma exibição em árvore de links de arquivos e pastas.                                                                                                    |
|       |                                 | <b>Nota:</b> A exibição em árvore não inclui os marcadores de Forms/Favoritos criados, e os que estão na árvore<br>não podem ser usados em Forms/Favoritos.                                                                                                    |
| 3     | Trabalhos suspensos             | Exibir todos os trabalhos retidos atuais.                                                                                                    |
| 4     | USB                             | Exibe, seleciona ou imprime fotografias e documentos de uma unidade flash.<br><b>Nota:</b> esse ícone é exibido somente quando você retorna à tela Bem-vindo enquanto um cartão de<br>memória ou unidade flash está conectado à impressora.                         |
| 5     | Menus                           | Acessar os menus da impressora.<br><b>Nota:</b> Esses menus só ficam disponíveis quando a impressora está no estado Pronto.                                                                                                    |
| 6     | Barra de mensagens<br>de status | <ul> <li>Exibir o status atual da impressora, como Pronta ou Ocupada.</li> <li>Mostrar condições da impressora, como Unidade de criação de imagens baixa ou Cartucho vazio.</li> <li>Mostrar mensagens de intervenção e instruções sobre como limpá-las.</li> </ul> |
| 7     | Status/suprimentos              | <ul> <li>Exibir um aviso ou mensagem de erro da impressora sempre que a mesma exigir intervenção para continuar processando.</li> <li>Veja mais informações sobre avisos ou mensagens da impressora e como limpá-los.</li> </ul>                                    |
| 8     | Dicas                           | Exibir informações de ajuda sensíveis ao contexto.                                                                                                    |

Isso também pode aparecer na tela Bem-vindo:

| Toque em                      | Para                                                  |
|-------------------------------|-------------------------------------------------------|
| Pesquisar trabalhos suspensos | Pesquisar trabalhos retidos atuais.                   |
| Trabalhos pelo usuário        | Acesse os trabalhos de impressão salvos pelo usuário. |
| Perfis e soluções             | Acesse perfis e soluções.                             |

Mapa de menus Página 4 de 4

## Recursos

| Recurso                                               | Descrição                                                                                                    |
|-------------------------------------------------------|----------------------------------------------------------------------------------------------------|
| Alerta de mensagem de serviço                         | Se uma mensagem de serviço afetar uma função, esse ícone será exibido e a luz vermelha do indicador<br>piscará.                                                                                                    |
| Aviso                                                 | Se ocorrer um erro, esse ícone será exibido.                                                                                                    |
| Endereço IP da impressora<br>Exemplo: 123.123.123.123 | O endereço IP da impressora se encontra no canto superior esquerdo da tela inicial (ele consiste em quatro<br>conjuntos de números separados por pontos). Ao acessar Embedded Web Server, você pode usar o<br>endereço IP para visualizar e configurar remotamente a impressora, mesmo se você não estiver próximo<br>a ela. |